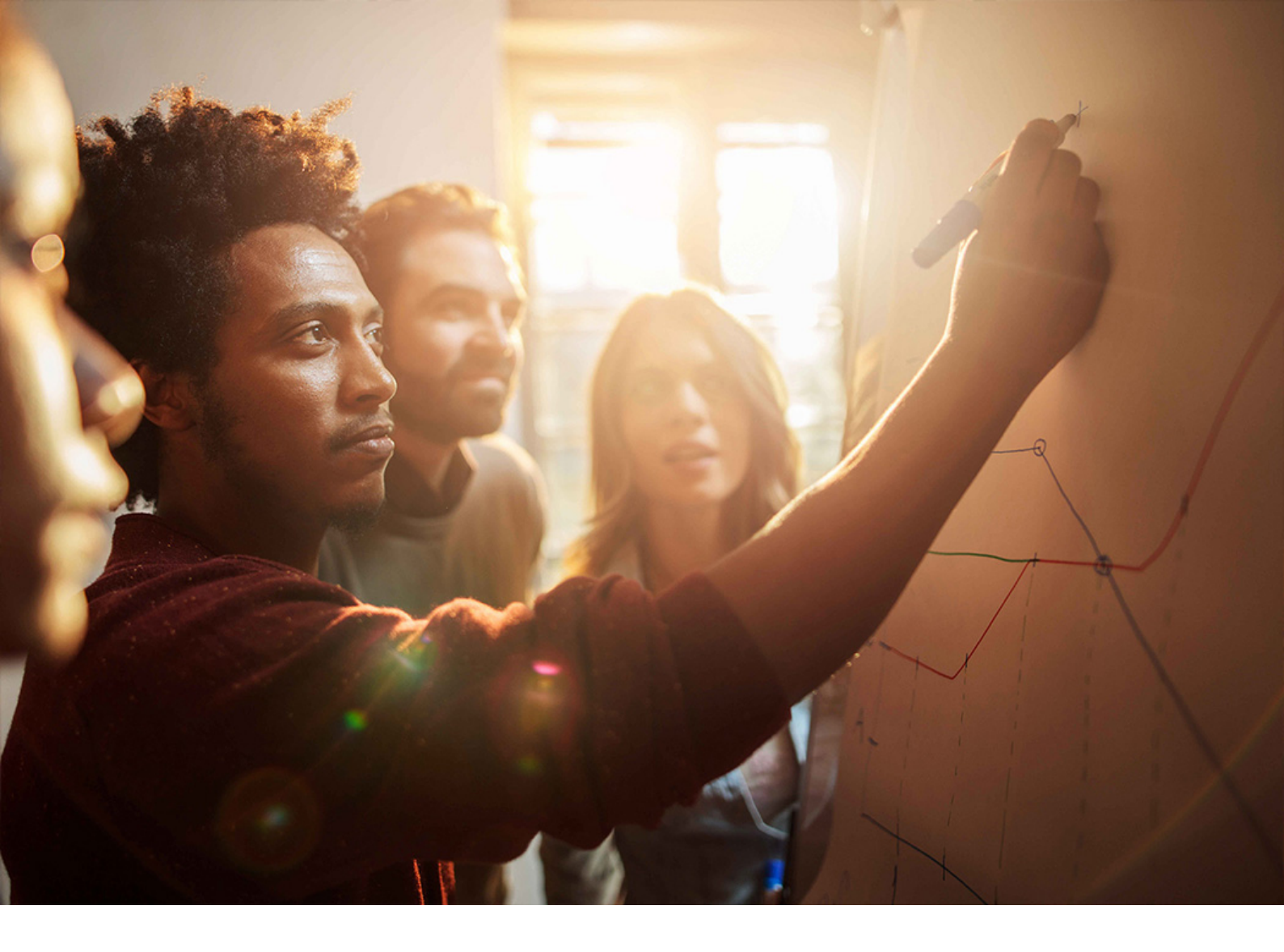

**USER GUIDE | PUBLIC** Document Version: 1.11.1 – 2017-09-04

# **User Guide for Process and Data-Exchange Framework for Utilities**

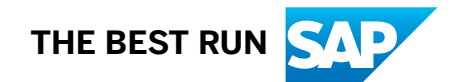

# Content

| 1   | Process and Data-Exchange Framework for Utilities: User Guide          |
|-----|------------------------------------------------------------------------|
| 2   | Introduction                                                           |
| 2.1 | Glossary                                                               |
| 2.2 | Prerequisites                                                          |
| 3   | Main Menu                                                              |
| 4   | Change of Supplier for a Metered Customer                              |
| 4.1 | Outbound Flow: Send Registration Request to DSO                        |
|     | Process Flow O.1: Sending CoS Registration Request                     |
|     | Process Flow O.2: Expired Deadline in Deadline Step 106                |
|     | Process Flow O.3: Validation Check Fails                               |
| 4.2 | Inbound Flow: Receipt Response from DSO                                |
|     | Process Flow I.1: Acceptance Received & All Checks Successful.         |
|     | Process Flow I.2: Additional Process Document for MTD Checks           |
|     | Process Flow I.3: Registration Rejection by the DSO Is Sent (RC = RJ1) |
|     | Process Flow I.4: Rejection Not Accepted by Supplier                   |
|     | Process Flow I.5: Rejection Not Accepted By Supplier                   |
|     | Process Flow I.6: Validation Check Fails                               |
| 5   | Configuration and Customizing 25                                       |

## 1 Process and Data-Exchange Framework for Utilities: User Guide

| Solution                | Process and data-exchange framework for Utilities |
|-------------------------|---------------------------------------------------|
| Release                 | 1.0                                               |
| SAP Enhancement Package | Enhancement packages 4 – 8                        |
| Based On                | SAP Utilities                                     |
| BI Content-Release      | Not applicable                                    |
| Documentation Published | February 2018                                     |

In the utilities industry, it's common for business processes to span both multiple systems within an organization and multiple companies, that is, other market participants. As an example, let's say that a residential customer decides to change their energy supplier. The agent at the new supplier enters the information into the SAP system and runs a change of supplier (CoS) transaction to initiate the process. This creates various communications across multiple systems within the new company. It also initiates communications with an intermediary energy distribution provider and with the company the customer is leaving to ensure that the change happens smoothly.

This entire process (and others like it) and the formats for data-exchange are defined by legal authorities and are binding for all market participants. So that the market participants can comply with all of these requirements, this solution provides a generic framework to manage the intercompany data-exchange processes as required by the deregulated energy market to ensure the reliable supply of energy to customers with the supported corresponding market communications.

The framework allows you to do the following:

- Easily create or change process definitions, formats, and deadlines
- Handle the inbound and outbound market messages
- Execute and monitor processes
- Handle exceptions

For more information about SAP Utilities, see http://help.sap.com/utilities/

# 2 Introduction

This document provides all of the information you need to navigate through and optimize the performance of the "process and data-exchange framework for Utilities" solution. We recommend that you refer to it as necessary during the hands-on operation of the "process and data-exchange framework for Utilities" solution.

You should be familiar with the terminology and functions associated with SAP Utilities and its functional area "intercompany data exchange" (IDE). For more information, see <a href="http://help.sap.com/utilities/by-ncm/utilities/by-ncm/utiliti

## 2.1 Glossary

The following table lists some of the most common terms used within the solution.

| Term                                         | Definition                                                                                                    |
|----------------------------------------------|----------------------------------------------------------------------------------------------------|
| Business Configuration Set (BC Set)          | A snapshot of Customizing settings which is attributable and<br>reusable. The BC Set transports Customizing settings into<br>another system, comparing them with the existing Custom-<br>izing tables, and imports them into the IMG activities (BC<br>Set activation).                                                                                                    |
| Business Partner (BP)                        | A natural or legal person or a group of natural or legal per-<br>sons, not part of your own organization but with whom a<br>business interest exists. In this Configuration Guide, the<br>business partner is a customer.                                                                                                    |
| Business Process Exception Management (BPEM) | Business Process Exception Management (BPEM) is used to<br>analyze and monitor mass activities and online transactions.<br>The BPEM process monitoring allows you to identify suc-<br>cessful and incorrect processes at a glance. Problem mes-<br>sages that occur during processes are added to a clarifica-<br>tion work list, using BPEM, and are distributed to the em-<br>ployees responsible. |
| Change of Supplier (CoS)                     | A registration, which has been confirmed by the relevant me-<br>ter point administrator, in relation to a new supplier under-<br>taking responsibility for that metering point.                                                                                                    |

| Term                               | Definition                                                                                                    |
|------------------------------------|----------------------------------------------------------------------------------------------------|
| Customizing                        | Overall implementation procedure to set up one or more SAP systems at a customer site. The procedure aims to:                                                                                                    |
|                                    | <ul> <li>Adjust the company-neutral and industry-specific deliv-<br/>ered functions to your company's business require-<br/>ments</li> </ul>                                                                                                    |
|                                    | Enhance SAP functions in the company                                                                                                    |
|                                    | <ul> <li>Implement SAP functions in your company quickly,<br/>safely, and cost effectively</li> </ul>                                                                                                    |
| Distribution System Operator (DSO) | A company that runs, maintains, and extends distribution<br>grids. In the system, the distributor is modeled as a service<br>provider to which a service type belonging to the service cat-<br>egory 'distribution' is allocated.                  |
| Intercompany Data Exchange (IDE)   | A key functional area of SAP for Utilities that supports cross-<br>company exchange of settlement data based on interna-<br>tional standards such as EDI, XML, and Microsoft Excel.                                                                |
|                                    | Intercompany data exchange manages data transfer be-<br>tween retailers, distributors, and independent service opera-<br>tors with special regard to the requirements in deregulated<br>energy markets.                                            |
| Intermediate Document (IDoc)       | Standard SAP format for electronic data interchange be-<br>tween systems.                                                                                                    |
|                                    | Different message types (for example, delivery confirma-<br>tions, or purchase orders) normally represent the different<br>specific formats, known as IDoc types. Multiple message<br>types with related content can be assigned to one IDoc type. |
| Master Data                        | The information that remains the same over a long period of<br>time in the system. Master data contains information that is<br>needed often and in the same form. Examples are informa-<br>tion on business partners and points of delivery.       |

| Term                                              | Definition                                                                                                    |
|---------------------------------------------------|----------------------------------------------------------------------------------------------------|
| Point of Delivery (PoD)                           | Point to which a utility service is supplied, or for which a util-<br>ity service can be determined.                                                                                                    |
|                                                   | A point of delivery has an external number (point of delivery ID). This point of delivery ID is used for communication with external systems. There are two types of communication:                                                                                                    |
|                                                   | <ul> <li>Technical communication<br/>This refers, for example, to communication with a remote meter reading system. This type of communication is used in SAP IS-U/EDM to import profile values.</li> <li>Communication in a deregulated energy market<br/>This refers to communication between different market partners in a deregulated energy market. This communication can, for example, be the exchange of consumption information between a distributor and a supplier.</li> </ul>                                                                                    |
|                                                   | When defining a point of delivery, you can distinguish be-<br>tween the following roles:                                                                                                    |
|                                                   | <ul> <li>Technical point of delivery<br/>You indicate that a point of delivery is a technical point<br/>of delivery in the following cases:<br/>You require the point of delivery for technical communi-<br/>cation with systems that do not operate with standard<br/>point of delivery ID used on the market.<br/>You require the point of delivery for technical communi-<br/>cation with systems, whose measurement systems do<br/>not meet market requirements.<br/>You can allocate a technical point of delivery to logical<br/>registers or installations.</li> </ul> |
|                                                   | • Deregulation point of delivery<br>You indicate that a point of delivery is a deregulation<br>point of delivery if you require it for communication in a<br>deregulated energy market. You can allocate a deregu-<br>lation point of delivery to installations.                                                                                                    |
| process and data-exchange framework for utilities | A solution that can be used for business processes which<br>cross multiple systems within an organization. It can also be<br>used for business processes across companies for other<br>market participants.                                                                                                    |

| Term                                                 | Definition                                                                                                    |
|------------------------------------------------------|----------------------------------------------------------------------------------------------------|
| Process Document (PDoc)                              | The process document controls and documents all the proc-<br>ess steps of a process such as the change of supplier proc-<br>ess. It is the central monitoring object of the "process and<br>data-exchange framework for utilities" solution. It offers ad-<br>ditional information such as on related processes, activities,<br>a log, as well as on technical and business exceptions. It al-<br>lows the user to access messages involved in a process.<br>Technically, it is based on the switch document of SAP Utilit-<br>ies. |
| SAP NetWeaver Process Integration (SAP NetWeaver PI) | SAP NetWeaver Process Integration is an open integration<br>and application platform that provides tools that enable you<br>to create a service-oriented architecture for business appli-<br>cations (enterprise SOA).                                                                                                    |
| Service Provider                                     | A company that offers one or more of the following services<br>(service types): energy generation, energy sales, energy sup-<br>ply, energy transmission, energy distribution, meter installa-<br>tion and maintenance, meter reading.                                                                                                    |

## 2.2 Prerequisites

#### Use

You must ensure that the following prerequisites have been met before running the "process and dataexchange framework for Utilities" solution:

- You have activated the BC Set(s) as described in the Configuration Guide
- You have configured the necessary Customizing settings as described in the Configuration Guide for the "process and data-exchange framework for Utilities" solution:
- You have configured the standard Customizing settings for SAP Utilities.
- You have configured the standard settings for Intercompany Data Exchange in Customizing for SAP Utilities under Intercompany Data Exchange.
- You have configured the settings for the "process and data-exchange framework for Utilities" solution in Customizing for SAP Utilities under ININ Intercompany Data Exchange Process and Data-Exchange Framework for Utilities I.
- You have used transaction/IDXPF/MAIN to access the specific area menu for those elements of Customizing that require master data to be created before Customizing can be carried out.
- You have created service providers and their data-exchange processes. You must create at least two service providers (one as distribution system operator (DSO) and another as a supplier.
- You have created master data in transaction EPRODCUST.

#### Example

To show how to create the point of delivery and business partner, you can refer to the DEMO\_POD master data template shown below.

#### i Note

This template is provided here only as an example. It is not available in the system.

| P | arameters of | Master Data Template DEMO_P             | 0D              |
|---|--------------|-----------------------------------------|-----------------|
| ٩ | Adopt        |                                         |                 |
| B | Element      | Description                             | Attribute Value |
|   | CITY1        | City                                    | NewTown         |
|   | DATEFROM     | From-Date                               | 01.01.2012      |
|   | EXT_UI       | Point of delivery ID                    | 883684100004    |
|   | HOUSE_NUM1   | House Number                            | 01              |
|   | INT_UI       | Internal key for point of delivery      |                 |
|   | NAME_FIRST   | First name of business partner (person) | John            |
|   | NAME_LAST    | Last name of business partner (person)  | Miler           |
|   | POST_CODE1   | City postal code                        | 10000           |
|   | STREET       | Street                                  | Main Street     |

Template to Show How to Create Master Data

# 3 Main Menu

To access the main SAP Easy Access menu for the "process and data-exchange framework for Utilities" solution, call transaction /IDXPF/MAIN.

This menu contains the following transactions:

- /IDXPF/DISP\_CUST General Customizing
   Use this transaction to link directly to the Customizing for Process and Data-Exchange Framework for Utilities.
- /IDXPF/PDOCMON01 *Monitoring of Process Documents* Use this transaction for monitoring outbound and inbound process flows.
- /IDXPF/LOGMON01 *Monitoring of Logs* Use this transaction for monitoring the main messages that are logged.
- /IDXPF/MASS Mass Activity
   Use this transaction to trigger outbound flows. If the SAP NetWeaver Process Integration connection is offline, use this transaction to retrigger flows.
- /IDXPF/REJOUTAGT Response code def. for Service Prov.
   Use this transaction to define a data-exchange process for a response code and outcome code.

## 4 Change of Supplier for a Metered Customer

In this document, the Change of Supplier (CoS) process is used as an example for the "process and dataexchange framework for utilities" solution. This example process shows the functions that are available when using the solution's infrastructure.

The following graphic shows the CoS process step-by-step. The process flows are described in the following chapters:

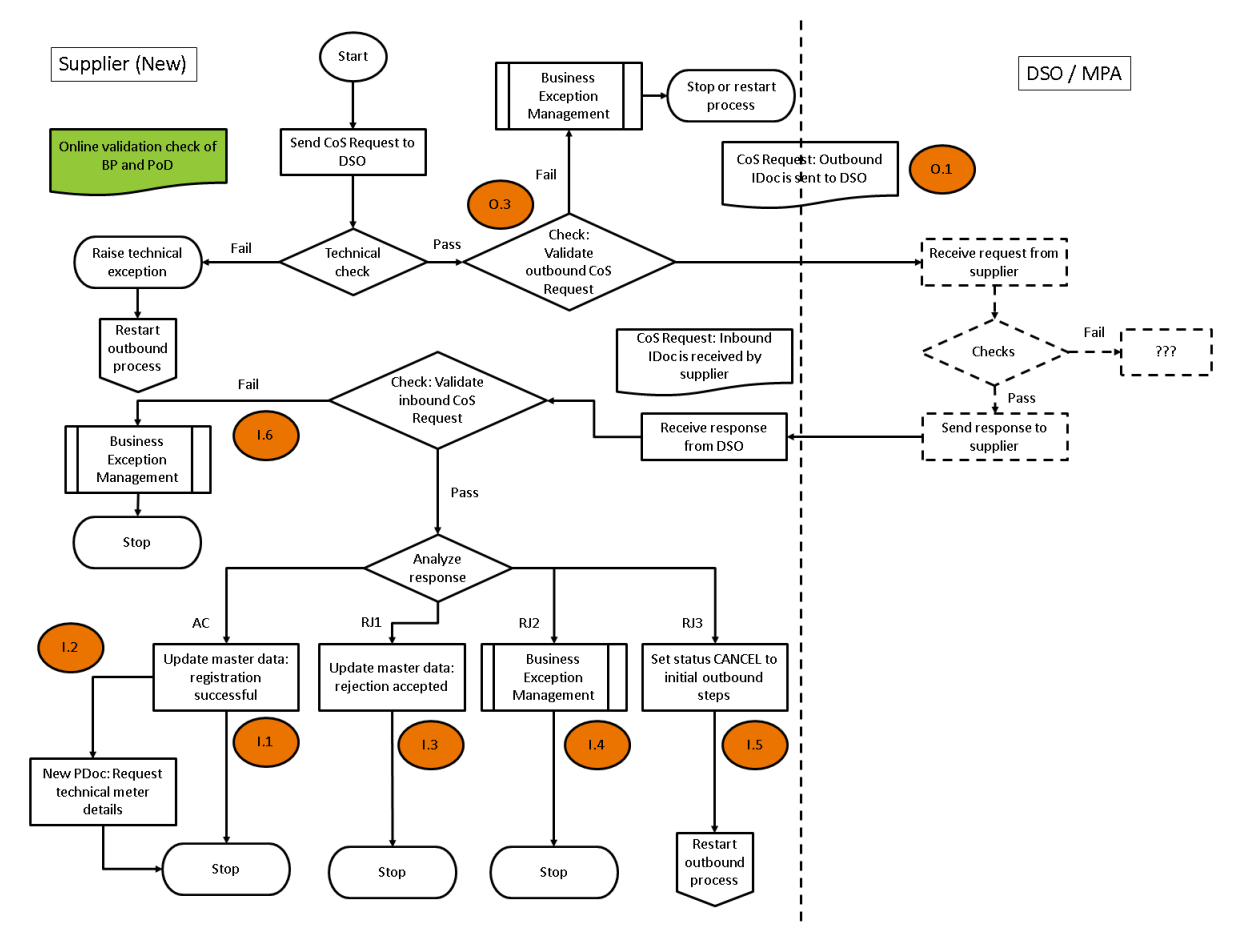

Example Process: Change of Supplier

The new supplier sends a registration request to the new distribution system operator (DSO). These process flow steps in the outbound flow are represented in the graphic by the circles labeled as "O". For example, the process "Send CoS Request" is labeled as "O.1".

The request is answered by a response that is sent by the DSO to the supplier. These process flow steps in the inbound flow are represented in the graphic by the circles labeled "I". For example, the process "Request acceptance is sent by the DSO" is labeled as "I.1".

The response can be one of the following:

- Response code AC: An acceptance is received.
- Response code RJ1: The rejection is accepted by the supplier.
- Response code RJ2: The rejection is not accepted by the supplier. An exception is raised in Business Process Exception Management (BPEM) by the supplier. The process is stopped.
- Response code RJ3: The rejection is not accepted by the supplier. The process restarts. The old process steps are set to *Obsolete / Reversed* and the outbound process restarts once.

To check for deadlines, mass report /IDXPF/RP\_API\_TRIGG\_PROC\_MASS can be triggered via batch processing or online. If the deadline of a process step has expired, a BPEM exception is triggered and can be accessed from the process document. Otherwise, the process continues.

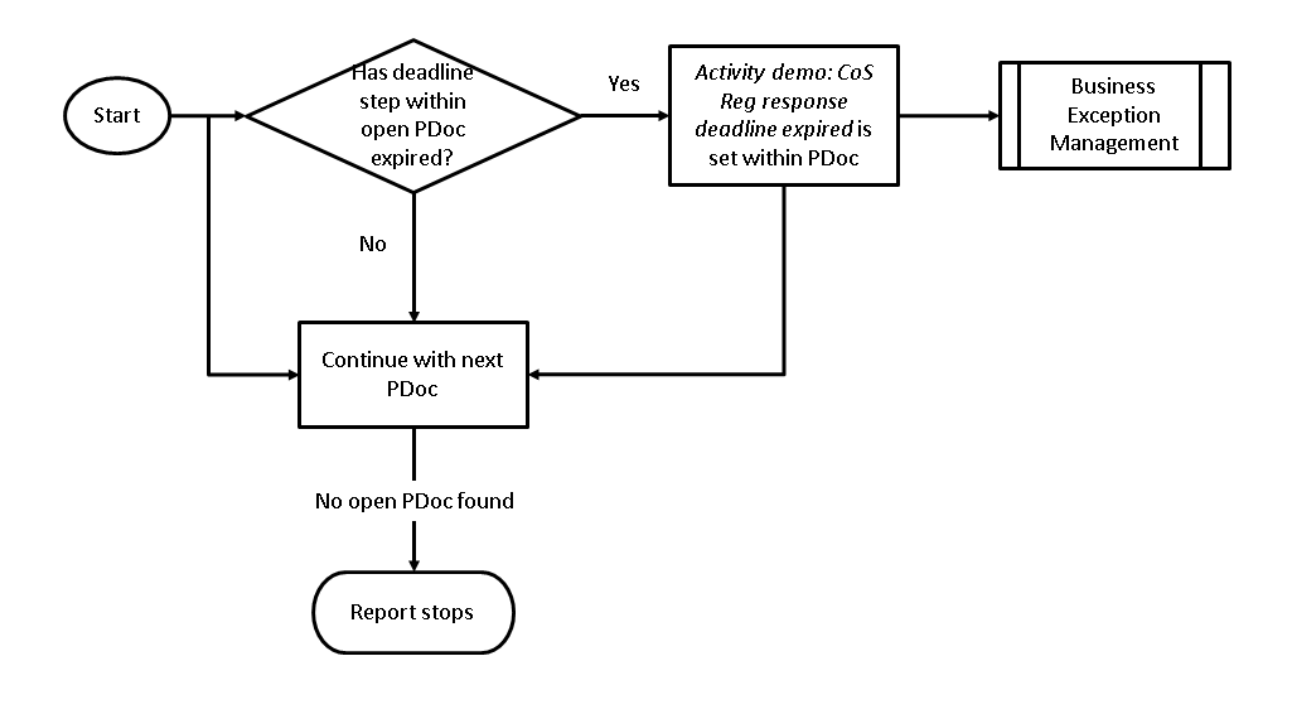

#### Report /IDXPF/RP\_API\_TRIGG\_PROC\_MASS - Checks for Deadline Expiry

The following chapters explain the outbound and inbound flow in the example CoS process in more detail.

The process steps for the example CoS Scenario are delivered in the BC Set. For more information, see the Configuration Guide for the "process and data-exchange framework for utilities" solution.

## 4.1 Outbound Flow: Send Registration Request to DSO

The following list is an overview of the outbound process flows:

- Process flow 0.1: Sending CoS registration request
- Process flow 0.2: Expired deadline within deadline step 106
- Process flow 0.3: Validation check fails

## 4.1.1 Process Flow O.1: Sending CoS Registration Request

#### Use

A supplier sends a CoS registration request to a distribution system operator (DSO) and the process is waiting for a response from the DSO (an open deadline is created). This process step simulates a successful outbound flow to the DSO.

| 80                                               |              |
|--------------------------------------------------|--------------|
| loc Header Data                                  |              |
| External PoD-ID                                  | 883694100004 |
| Susiness Partner                                 | 2            |
| Sender                                           | SUP_DENO     |
| teceiver                                         | DIST_DEND    |
| Show PDoc                                        |              |
| Debug mode                                       |              |
| Scenario ID                                      |              |
| Address 1                                        |              |
| Address 1<br>Address 2                           |              |
| Address 1<br>Address 2<br>Address 3              |              |
| Address 1<br>Address 2<br>Address 3<br>Address 4 |              |

Use transaction /IDXPF/COS DEMO to send a registration request to the DSO:

#### Start CoS Process by Triggering Outbound Process

#### Procedure

1. Enter the ID of the PoD that was created as part of the prerequisites in **Chapter 1.1**.

- 2. Enter a valid business partner and the service providers for sender and receiver.
- 3. **Optional:** Enter the information on the Start Cos (N\_Supplier) tab.
- 4. Choose *Execute*.

#### Result

A process document (PDoc) is created. Because you have set the *Show PDoc* checkbox in the transaction above, the PDoc is now shown on your screen. To access a PDoc later, use transaction /IDXPF/PDOCMON01. Alternatively, you can enter the IDoc number on the selection screen of transaction WE02 to get to the PDoc created (or updated).

| Display I                                  | Process Doo                                          | cument 109         |                                                                     |                        |                                             |
|--------------------------------------------|------------------------------------------------------|--------------------|---------------------------------------------------------------------|------------------------|---------------------------------------------|
| <b>d</b> 🖉                                 |                                                      |                    |                                                                     |                        |                                             |
| Process Document Hea                       | ader                                                 |                    |                                                                     |                        |                                             |
| Process Reference                          | 000000000                                            | 000000109          |                                                                     |                        |                                             |
| Point of delivery ID                       | 8836841000                                           | 04                 |                                                                     |                        |                                             |
| Process Date                               | 13.02.2012                                           |                    |                                                                     |                        |                                             |
| Division category                          | 1 Electricity                                        | 0                  |                                                                     |                        |                                             |
| BP Number                                  | 2                                                    | Smith Jan          |                                                                     |                        |                                             |
| Add. header data                           | Step data                                            | Activities Log Exc | ceptions More Data                                                  |                        |                                             |
| Etan handar dat                            |                                                      |                    |                                                                     |                        |                                             |
| Step neader data                           | หเองเราะไป                                           |                    |                                                                     |                        |                                             |
|                                            |                                                      |                    |                                                                     |                        |                                             |
| Step no. Proce                             | ss step description                                  |                    | Proc step timestamp                                                 | Status Statu           | Is Status Descrip.                          |
| Step no. Proce                             | ss step description<br>Initial Data                  |                    | * Proc step timestamp<br>13.02.2012 16:50:07                        | Status Statu           | s Status Descrip.                           |
| Step no. Proce<br>100 Creation<br>105 Send | ss step description<br>e Initial Data<br>CoS Request |                    | * Proc step timestamp<br>13.02.2012 16:50:07<br>13.02.2012 16:50:08 | Status Statu<br>001 AS | s Status Descrip.<br>completed<br>completed |

Process Document for Outbound Process Flow 0.1

#### Example

This PDoc displays three process steps that show a successful outbound process flow 0.1. The last step (process step 106) is a deadline step. This means that the inbound process must be processed within this deadline.

|        | 700 08 700 22                           |                                                                                                    |                                            |          |               |                |
|--------|-----------------------------------------|----------------------------------------------------------------------------------------------------|--------------------------------------------|----------|---------------|----------------|
| Step n | Process step description                | Proc step timestamp                                                                                             | Status timestamp                           | Deadline | SP name       | IN             |
|        |                                         | the second second second second second second second second second second second second second second second se |                                            |          | Dama Cuastar  | And in case of |
| 100    | Create Initial Data                     | 13.02.2012 16:50:07                                                                                             | 13.02.2012 16:50:07                        |          | Demo Supplier |                |
| 100    | Create Initial Data<br>Send CoS Request | 13.02.2012 16:50:07<br>13.02.2012 16:50:08                                                                      | 13.02.2012 16:50:07<br>13.02.2012 16:50:08 |          | Demo Supplier | C              |

Deadline for Step 106

### 4.1.2 Process Flow O.2: Expired Deadline in Deadline Step 106

An expired deadline from process flow 0.1 creates a business exception.

You can set the deadline to 1 minute. To do this, change the deadline for period type DEMO\_DDLN1. You do this in Customizing for *Process and Data-Exchange Framework for Utilities* under *Process Configuration Define Period Type for Hour/Minute/Second*.

After the expiration of the deadline, run report /IDXPF/RP\_API\_TRIGG\_PROC\_MASS. This report checks open deadlines and creates BPEM exceptions in the case of deadlines having expired.

To configure the BPEM, see the Configuration Guide for "process and data-exchange framework for utilities".

Check the PDoc again – a BPEM exception was created:

| Add. head  | ler data | Step data  | Activities Log Exceptions M             | ore Data    |        |            |                       |           |           |          |
|------------|----------|------------|-----------------------------------------|-------------|--------|------------|-----------------------|-----------|-----------|----------|
| 9 A 7      | 00 08 5  |            |                                         |             |        |            |                       |           |           |          |
| Date       | Time     | Activity   | Process Activity Description            | Status      | Status | StatusDesc | Document Reference    | Reference | Value/ID  | Step no. |
| 13.02.2012 | 13:42:39 | <u>UD2</u> | Demo: CoS Reg response deadline expired | <b>a</b> j, | 02     | erroneous  | ru0thUlocpX00002a8AFG | Case      | <u>40</u> | 106      |

Expiration of Deadline in Deadline Step 106

The "process and data-exchange framework for utilities" solution allows you to access the BPEM case for further processing from the process document:

| -                                                      | Log                                                                             | ÷                                                                   |                                            |                               |                     |                |                                                                      |
|--------------------------------------------------------|---------------------------------------------------------------------------------|---------------------------------------------------------------------|--------------------------------------------|-------------------------------|---------------------|----------------|----------------------------------------------------------------------|
| Case                                                   |                                                                                 | 40                                                                  | BPEM Case Category for                     | Demo IDEX                     | ( process           |                |                                                                      |
| Business P                                             | rocess                                                                          | DM_IDX                                                              | Demo Idex business pro                     | c                             | Status              | New            |                                                                      |
| Bus. Proc.                                             | Area                                                                            | EIDE                                                                | IS-U Intercompany Data                     | Exchan                        | Original Date       | 13.02.201      | 2 13:42:39                                                           |
| Case Cate                                              | pory                                                                            | IDXD                                                                | Description                                |                               | Due Date            | 14.02.201      | 2 13:42:39 🥥                                                         |
| Processor                                              |                                                                                 |                                                                     | Forward Due To                             |                               | Priority            | High           | •                                                                    |
| Prev. Proc                                             | essor                                                                           |                                                                     | Forwarding Reason                          |                               |                     |                |                                                                      |
| 20                                                     | bjects                                                                          | Procs                                                               | Notes Messages                             | Addi                          | Data                |                |                                                                      |
|                                                        |                                                                                 |                                                                     |                                            |                               |                     |                |                                                                      |
| R BOM                                                  | Short Descrip                                                                   | )                                                                   | . 🔳 🛃 🕞                                    | scription                     |                     |                | Element                                                              |
| <ul> <li>P BObj.</li> <li>G Ø</li> </ul>               | Short Descrip                                                                   | tion Key                                                            | . De                                       | scription<br>5                |                     |                | Element<br>EMMA_MainO                                                |
| P BObj.                                                | Short Descrip<br>IDXPF Proces<br>Exception co                                   | tion Key<br>s Doc. 000<br>de dem                                    |                                            | scription<br>5<br>mo: Deadlin | e to receive CoS re | sponse expired | Element<br>_EMMA_MainO<br>ExceptionCode                              |
| <ul> <li>Q. ▲</li> <li>P BObj.</li> <li>G ⊗</li> </ul> | Short Descrip<br>IDXPF Proces<br>Exception co<br>Process step                   | tion Key<br>s Doc. 0000<br>de dem<br>number 0109                    | De<br>000000000000000000000000000000000000 | scription<br>5<br>mo: Deadlin | e to receive CoS re | sponse expired | Element<br>_EMMA_MainO<br>ExceptionCode<br>ProcStepNo                |
| P BObj.                                                | Short Descrip<br>IDXPF Proces<br>Exception co<br>Process step<br>Proc. step ref | tion Key<br>s Doc. 000<br>de dem<br>number 010<br>ference <u>Wa</u> | De     De     000000000000000000000        | scription<br>5<br>mo: Deadlin | e to receive CoS re | sponse expired | Element<br>_EMMA_MainO<br>ExceptionCode<br>ProcStepNo<br>ProcStepRef |

BPEM Case Category for Demo IDEX Process

## 4.1.3 Process Flow O.3: Validation Check Fails

#### Use

A supplier sends a registration request to the DSO and the validation check fails.

Possible reasons for which a validation check can fail in the example process are as follows:

- A duplicate CoS registration exists
- The meter point is already supplied
- Mandatory data is not completed in an incoming IDoc

In our example, let's consider the possibility that a duplicate CoS registration exists.

#### Procedure

- 1. Recreate the master data.
- 2. Use transaction /IDXPF/COS\_DEMO to send the outbound IDoc to the DSO and check the resulting process document.
- 3. Use transaction /IDXPF/COS\_DEMO to resend the same outbound IDoc and check the result in the PDoc.

The following error is displayed:

| Add, hea                                                                                            | ler data | Step data       | Activities Log Exce          | eptions Mi | ore Data |          |                   |                    |            |      |         |
|----------------------------------------------------------------------------------------------------|----------|-----------------|------------------------------|------------|----------|----------|-------------------|--------------------|------------|------|---------|
| Date Time Activity Process Activity Description Status Status Status Description Reference Value/ID |          |                 |                              |            |          | Step no. |                   |                    |            |      |         |
| 14.02.2012                                                                                          | 15:48    | 04 001          | Business Exception demo_excp | 01 created | N,       | 02       | erroneous         | 3qCwJw5apJVX00002a | AFG Case   | 41   | 105     |
|                                                                                                    |          |                 |                              | Activity   | , UO1    | ls Cre   | eated             |                    |            |      |         |
| Add. 1                                                                                              | eader    | data Si         | ep data Activities           | Activity   | UO1      | Is Cre   | eated<br>More Dat | ta                 |            |      |         |
| Add. H                                                                                              | eader    | data St<br>1087 | ep data Activities           | Activity   | v UO1    | ls Cre   | More Dat          | ta                 | BusProcess | Cat. | Case Pr |

Exception Is Created for Category IDXD

## 4.2 Inbound Flow: Receipt Response from DSO

#### Use

The following list is an overview of the inbound process flows:

- Process flow I.1: Acceptance received All checks are successful
- Process flow I.2: Process for MTD checks is also started
- Process flow I.3: Registration rejection by the DSO is sent (response code = RJ1)
- Process flow I.4: Rejection has not been accepted by supplier (response code = RJ2)
- Process flow I.5: Rejection has not been accepted by supplier All checks are successful and process Is repeated (response code = RJ3)
- Process flow I.6: Validation check fails

#### Procedure

To create the inbound flow, use IDoc basic type /IDXPF/COS RES DEMO.

1. Call transaction **wE19** (test tool for IDoc processing) to fill the segments as follows:

Segment /IDXPF/SG\_HEADER\_DEMO

| Field Name    | Value Optional       |   |  |
|---------------|----------------------|---|--|
| TRANSACTIONID | <any value=""></any> |   |  |
| CREATIONDATE  | <any value=""></any> | Х |  |

| Field Name                                    | Value                                | Optional |
|-----------------------------------------------|--------------------------------------|----------|
| SENDERID                                      | DEM                                  |          |
| SENDERPARTY                                   | MPA_D                                |          |
| SENDERROLE                                    | 1001 (Service Type for DSO)          |          |
| tRECIPIENTID                                  | DEM                                  |          |
| RECIPIENTPARTY                                | SUP                                  |          |
| RECIPIENTROLE                                 | 1002 (Service Type for Supplier)     |          |
| SCENARIOID                                    | <any value=""></any>                 | X        |
|                                               | EMO                                  |          |
| Field Name                                    | Value                                | Optional |
| EXTPODID                                      | <pod></pod>                          |          |
| EFF_FROM_DATE                                 | <any date="" value=""></any>         | Х        |
| EFF_TO_DATE                                   | <any date="" value=""></any>         | Х        |
| The <b>&lt;פספ&gt;</b> should be the same PoD | ) that was used in the outbound flow | <i>.</i> |
| Segment /IDXPF/SG_RESPONSE_DEM                | 0                                    |          |
| Field Name                                    | Value                                | Optional |
| RESPONSECODE                                  | <ac, rj1,="" rj2,="" rj3=""></ac,>   |          |

The **<PDoc number>** should be the PDoc number that was created in the outbound flow.

<PDoc number>

REFERENCE\_TRANS\_ID

| In the sending IDoc, | complete the         | corresponding                     | ALE control                                     | fields as follow                                            | s:                                                                           |
|----------------------|----------------------|-----------------------------------|-------------------------------------------------|-------------------------------------------------------------|------------------------------------------------------------------------------|
| -                    |                      | . –                               |                                                 |                                                             |                                                                              |
|                      | In the sending IDoc, | In the sending IDoc, complete the | In the sending IDoc, complete the corresponding | In the sending IDoc, complete the corresponding ALE control | In the sending IDoc, complete the corresponding ALE control fields as follow |

| Receiver         |         | Sender       |         |
|------------------|---------|--------------|---------|
| Port             | SAPZJW  | Port         | DEMO    |
| Partner No.      | ZJW_400 | Partner No.  | ZJW_500 |
| Part. Type       | LS      | Part. Type   | LS      |
| Partner Role     |         | Partner Role |         |
| Message Variant  |         |              |         |
| ricoouge renerre |         |              |         |
| Message Function |         |              |         |

#### ALE Control Record Fields

3. Trigger the inbound function; the inbound function module is /IDXPF/COMEV\_PROCESS\_IN. An IDoc is created.

### 4.2.1 Process Flow I.1: Acceptance Received & All Checks Successful

#### Use

A registration request acceptance is sent by the DSO, it is received, and the process is completed.

#### Procedure

- 1. Complete the inbound IDoc in accordance with Inbound Flow: Receipt Response from DSO [page 16].
- 2. In segment /IDXPF/SG\_RESPONSE\_DEMO, enter the following data:

| Field Name         | Value       |
|--------------------|-------------|
| RESPONSECODE       | AC          |
| REFERENCE_TRANS_ID | PDoc number |

- 3. In segment /IDXPF/SG\_EXTPOD\_HDR\_DEMO, enter the PoD number in the EXTPODID field.
- 4. Trigger the inbound function; the inbound function module is /IDXPF/COMEV\_PROCESS\_IN. An IDoc is created.

5. Look up the PDoc you created in Process Flow O.1: Sending CoS Registration Request [page 12] using transaction /IDXPF/PDOCMON01.

#### Result

The step data for the PDoc is as follows:

|      | Add, heade | er data Step data Activities Log Exc             | eptions More Data     |        |        |                    |                     |    |
|------|------------|--------------------------------------------------|-----------------------|--------|--------|--------------------|---------------------|----|
| (Den | Q A        |                                                  |                       |        |        |                    |                     |    |
|      | Step no.   | Process step description                         | * Proc step timestamp | Status | Status | Status Description | Status timestamp    | 6  |
|      | 100        | Create Initial Data                              | 14.02.2012 15:37:33   | 001    | A      | completed          | 14.02.2012 15:37:33 | ĩ  |
|      | 105        | Send CoS Request                                 | 14.02.2012 15:37:33   | 001    | A      | completed          | 14.02.2012 15:46:24 | į, |
|      | 106        | Demo: Set deadline for receiing CoS reg response | 14.02.2012 15:46:25   | 005    | 0      | deadine cancelled  | 14.02.2012 16:22:30 | T  |
|      | 110        | Receive CoS response                             | 14.02.2012 16:22:30   | 001    | A      | completed          | 14.02.2012 16:22:30 | t  |
|      | 120        | Update master data ( Registration successful)    | 14.02.2012 16:22:30   | 001    | A      | completed          | 14.02.2012 16:22:30 | Î  |
|      | 130        | Demo: Trigger MTD request process                | 14.02.2012 16:22:30   | 001    | A      | completed          | 14.02.2012 16:22:30 | T  |
|      | 9000       | Cos: Terminate Process                           | 14.02.2012 16:22:30   | 001    | A      | completed          | 14.02.2012 16:22:30 | T  |

Successful Registration of CoS Process

## 4.2.2 Process Flow I.2: Additional Process Document for MTD Checks

#### Use

A supplier requests technical meter details from the DSO.

#### Procedure

Look up the PDoc you created in Process Flow 0.1 [page 12] and that you completed in Process Flow I.1 [page 18].
 On the Step data tab. step 130 ("Demo: Trigger MTD request process") has been triggered automatically

On the Step data tab, step 130 ("Demo: Trigger MTD request process") has been triggered automatically.

2. Check the *Add. header data* tab under *Process links*. An additional process document with process ID 1001 and PDoc number 123 has been created:

| 🔨 Add. header data 🛛 St | ep data Activities Log         | Exceptions     | Y  | More Data  |              |       |    |               |       |
|-------------------------|--------------------------------|----------------|----|------------|--------------|-------|----|---------------|-------|
|                         |                                |                |    |            |              |       |    |               |       |
| Process Reference       | Point of delivery              | Proc. Type     | DC | Proc. view | Process Date | Statu | IS | Status time   | stamp |
| 0000000000000000120     | vROwJw5apJVX00002a8AFG         | 1              | 1  | 2          | 14.02.2012   | 01    | 14 | .02.2012 16:2 | 2:30  |
| Process links           |                                |                |    |            |              |       |    |               |       |
| 1001 123 Demo           | Scenario: Request Meter techni | ical details B |    | 14.02.201  | 12 16:22:30  | 01    | 1  | completed     |       |

Second PDoc Created from Process Step 130: Trigger MTD Process

3. Use the hyperlink in the PDoc ID ("123") to access the new PDoc:

| Displa               | y Process Docu        | ment 123               |          |                   |                     |                |            |                |              |                                       |        |
|----------------------|-----------------------|------------------------|----------|-------------------|---------------------|----------------|------------|----------------|--------------|---------------------------------------|--------|
| 0) 🖉                 |                       |                        |          |                   |                     |                |            |                |              |                                       |        |
| Process Document I   | Header                |                        |          |                   |                     |                |            | Process Inform | mation       |                                       |        |
| Process Reference    | 000000000000          | 00000123               |          |                   |                     |                |            | Process Type   | 6 Subma      | sion of master data                   |        |
| Point of delivery ID | 883684100006          | 070700005.2            |          |                   |                     |                |            | Process View   | 2 Supple     | r View - New Supplier                 |        |
| Process Date         | 14.02.2012            |                        |          |                   |                     |                |            | Process ID     | 1001 Dem     | o Scenario: Request Meter technical d | letais |
| Division category    | Electricity           | -                      |          |                   |                     |                |            | Process Statu  | as 01 🖌 co   | mpleted                               |        |
| 8P Number            | 2 5                   | mth Jan                |          |                   |                     |                |            | Status time    | 14.02.200    | 12 16:22:29 CET                       |        |
| Add, header da       | ta Step data A        | ctivities / Log / Exce | ptions   | More Data         |                     |                |            |                |              |                                       | _      |
|                      | 60 10 🔽 🚨             | Q                      |          |                   |                     |                |            |                |              |                                       |        |
| Step no. Pro         | cess step description | * Proc step timestamp  | Status 1 | Status StatusDesc | Status timestamp    | Market Message | ThrdPrtySP | ServProv.      | SP name      | Name of service provider.             |        |
| @ 100 Cre            | ate Initial Data      | 14.02.2012 16:22:30    | 001      | completed         | 14.02.2012 16:22:30 |                | DIST DEMO  | SUP DEMO       | Demo Suppler | Meter Point Administrator D           |        |
| 200 Set              | nd MTD request        | 14.02.2012 16:22:30    | 001      | completed         | 14.02.2012 16:22:30 | DEMO_M_REQ     | DIST DEMO  | SUP DEMO       | Demo Suppler | Meter Point Administrator D           |        |
| 9000 Cer             | c Terminate Process   | 14.02.2012 16:22:30    | 001 /    | completed         | 14.02.2012 16:22:30 |                |            |                |              |                                       |        |

#### New PDoc

The steps 100, 200, and 9000 have been created automatically. The example process sets the process to *Completed* when the DEMO\_M\_REQ message is sent successfully.

### 4.2.3 Process Flow I.3: Registration Rejection by the DSO Is Sent (RC = RJ1)

#### Use

The DSO sends a rejection of the registration request, which is accepted by the supplier.

#### Procedure

1. Complete the inbound IDoc in accordance with Inbound Flow: Receipt Response from DSO [page 16].

2. In segment / IDXPF/SG RESPONSE DEMO, enter the following data:

| Field Name         | Value       |
|--------------------|-------------|
| RESPONSECODE       | RJ1         |
| REFERENCE_TRANS_ID | PDoc number |

- 3. In segment /IDXPF/SG\_EXTPOD\_HDR\_DEMO, enter the PoD number in the EXTPODID field.
- 4. Trigger the inbound function; the inbound function module is /IDXPF/COMEV\_PROCESS\_IN. An IDoc is created.
- 5. Look up the PDoc you created in Process Flow O.1: Sending CoS Registration Request [page 12] using transaction /IDXPF/PDOCMON01.

#### Result

The step data for the PDoc is as follows:

| Q  | A      | 700070 BB0400 E                                  |                       |        |        |                    |                    |
|----|--------|--------------------------------------------------|-----------------------|--------|--------|--------------------|--------------------|
| St | ep no. | Process step description                         | * Proc step timestamp | Status | Status | Status Description | Status timestan    |
|    | 100    | Create Initial Data                              | 14.02.2012 18:27:28   | 001    | A      | completed          | 14.02.2012 18:27:2 |
| 17 | 105    | Send CoS Request                                 | 14.02.2012 18:27:28   | 001    | A      | completed          | 14.02.2012 18:27:2 |
|    | 106    | Demo: Set deadline for receiing CoS reg response | 14.02.2012 18:27:28   | 005    | 0      | deadline cancelled | 14.02.2012 18:29:0 |
|    | 110    | Receive CoS response                             | 14.02.2012 18:29:08   | 001    | A      | completed          | 14.02.2012 18:29:0 |
|    | 121    | Update master data ( Rejection accepted)         | 14.02.2012 18:29:08   | 001    | A      | completed          | 14.02.2012 18:29:0 |
|    | 9000   | Cos: Terminate Process                           | 14.02.2012 18:29:08   | 001    | P      | completed          | 14.02.2012 18:29:0 |

Acceptance of Rejection from DSO

The process is completed and the status of the process document is set to *Completed* accordingly. The status for step 106 (deadline step) is set to *Deadline cancelled*.

## 4.2.4 Process Flow I.4: Rejection Not Accepted by Supplier

#### Use

A registration request rejection by the DSO is sent and received, but is not accepted by the supplier. All checks are successful. The process stops (but remains active) with a business exception to be resolved, and a BPEM case is created.

#### Procedure

- 1. Complete the inbound IDoc in accordance with Inbound Flow: Receipt Response from DSO [page 16].
- 2. In segment /IDXPF/SG\_RESPONSE\_DEMO, enter the following data:

| Field Name         | Value       |
|--------------------|-------------|
| RESPONSECODE       | RJ2         |
| REFERENCE_TRANS_ID | PDoc number |

- 3. In segment /IDXPF/SG\_EXTPOD\_HDR\_DEMO, enter the PoD number in the EXTPODID field.
- 4. Trigger the inbound function; the inbound function module is /IDXPF/COMEV\_PROCESS\_IN. An IDoc is created.
- 5. Look up the PDoc you created in Process Flow O.1: Sending CoS Registration Request [page 12] using transaction /IDXPF/PDOCMON01.

#### Result

The step data for the PDoc is as follows:

| Add. head | er data Step data Activities Log Exce            | options More Data     |        |              |                     |                     |                |
|-----------|--------------------------------------------------|-----------------------|--------|--------------|---------------------|---------------------|----------------|
| Step hea  | der data                                         |                       |        |              |                     |                     |                |
|           | 70071 - Calent 1                                 |                       |        |              |                     |                     |                |
| Step no.  | Process step description                         | * Proc step timestamp | Status | Status       | Status Description  | Status timestamp    | Market Message |
| 100       | Create Initial Data                              | 14.02.2012 18:32:21   | 001    | R            | completed           | 14.02.2012 18:32:21 |                |
| 105       | Send CoS Request                                 | 14.02.2012 18:32:21   | 001    | A            | completed           | 14.02.2012 18:32:21 | DEMO_C_REQ     |
| 106       | Demo: Set deadline for receiing CoS reg response | 14.02.2012 18:32:21   | 017    | ٢            | deadline active     | 14.02.2012 18:32:21 |                |
| 110       | Receive CoS response                             | 14.02.2012 18:33:30   | 002    | 0 <b>)</b> . | executed with error | 14.02.2012 18:33:30 |                |

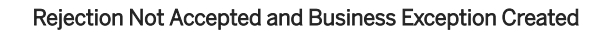

| Add. head                                       | er data  | Step data                    | Activities Log Exceptions N            | lore Data | 1          |                    |                        |          |           |     |
|-------------------------------------------------|----------|------------------------------|----------------------------------------|-----------|------------|--------------------|------------------------|----------|-----------|-----|
|                                                 | 6        | 7 D                          |                                        |           |            |                    |                        |          |           |     |
| Date Time Activity Process Activity Description |          | Process Activity Description | Status                                 | Status    | StatusDesc | Document Reference | Reference              | Value/ID | Step no.  |     |
| 14.02.2012                                      | 18:33:30 | <u>U01</u>                   | Business Exception demo_excp03 created | B),       | 02         | erroneous          | WP4wJy5mmnpX00002a8AFG | Case     | <u>42</u> | 110 |

Business Exception with Activity U01

## 4.2.5 Process Flow I.5: Rejection Not Accepted By Supplier

#### Use

A registration request rejection by the DSO is sent and received, but it is not accepted by the supplier. The process steps are repeated, meaning that the registration request from process flow O.1 is sent again.

#### Procedure

- 1. Complete the inbound IDoc in accordance with Inbound Flow: Receipt Response from DSO [page 16].
- 2. In segment /IDXPF/SG\_RESPONSE\_DEMO, enter the following data:

| Field Name         | Value       |  |  |  |
|--------------------|-------------|--|--|--|
| RESPONSECODE       | RJ3         |  |  |  |
| REFERENCE_TRANS_ID | PDoc number |  |  |  |

- 3. In segment /IDXPF/SG EXTPOD HDR DEMO, enter the PoD number in the EXTPODID field.
- 4. Trigger the inbound function; the inbound function module is /IDXPF/COMEV\_PROCESS\_IN. An IDoc is created.
- 5. Look up the PDoc you created in Process Flow O.1: Sending CoS Registration Request [page 12] using transaction /IDXPF/PDOCMON01.

#### Result

The step data for the PDoc is as follows:

| / | Add. heade | er data Step data Activities Log Exc             | eptions More Data     |          |        |                    |                     |
|---|------------|--------------------------------------------------|-----------------------|----------|--------|--------------------|---------------------|
| 1 | Step head  | ler data                                         |                       |          |        |                    |                     |
|   |            | ♥₩₭₮₽₽₽₽₽₽                                       |                       |          |        |                    |                     |
|   | Step no.   | Process step description                         | * Proc step timestamp | Status S | Status | Status Description | Status timestamp    |
|   | 100        | Create Initial Data                              | 14.02.2012 18:38:45   | 001      | 2      | completed          | 14.02.2012 18:38:45 |
|   | 105        | Send CoS Request                                 | 14.02.2012 18:38:45   | 004 [    | Ì      | obsolete/ reversed | 14.02.2012 18:39:20 |
|   | 106        | Demo: Set deadline for receiing CoS reg response | 14.02.2012 18:38:45   | 004 1    | Ì      | obsolete/ reversed | 14.02.2012 18:39:20 |
|   | 110        | Receive CoS response                             | 14.02.2012 18:39:20   | 004 1    | Ì      | obsolete/ reversed | 14.02.2012 18:39:20 |
|   | 105        | Send CoS Request                                 | 14.02.2012 18:39:20   | 001 /    | 5      | completed          | 14.02.2012 18:39:20 |
|   | 106        | Demo: Set deadline for receiing CoS reg response | 14.02.2012 18:39:20   | 017      | Ð      | deadline active    | 14.02.2012 18:39:20 |

#### Reprocessing Steps 105 and 106

Steps 105 and 106 are created a second time (which results in sending another registration request). The previous steps 105, 106, and 110 are set to *Obsolete / Reversed*.

## 4.2.6 Process Flow I.6: Validation Check Fails

#### Use

A registration request response is sent by the DSO. It is received but validation of the inbound CoS response fails. The process is stopped and a business exception is created for resolution. This process flow describes what happens if invalid business data such as a non-existent response code is entered.

#### Procedure

- 1. Complete the inbound IDoc in accordance with Inbound Flow: Receipt Response from DSO [page 16].
- 2. In segment /IDXPF/SG\_RESPONSE\_DEMO, enter the following data:

| Field Name         | Value                                    |  |  |  |  |
|--------------------|------------------------------------------|--|--|--|--|
| RESPONSECODE       | ABC (or any other invalid response code) |  |  |  |  |
| REFERENCE_TRANS_ID | PDoc number                              |  |  |  |  |

- 3. In segment /IDXPF/SG EXTPOD HDR DEMO, enter the PoD number in the EXTPODID field.
- 4. Trigger the inbound function; the inbound function module is /IDXPF/COMEV\_PROCESS\_IN. An IDoc is created.
- 5. Look up the PDoc you created in Process Flow O.1: Sending CoS Registration Request [page 12] using transaction /IDXPF/PDOCMON01.

#### Result

The log in the PDoc is as follows:

| A    | Add. header data Step data Activities Log Exceptions More Data |          |        |        |                                                                       |         |                          |      |  |
|------|----------------------------------------------------------------|----------|--------|--------|-----------------------------------------------------------------------|---------|--------------------------|------|--|
|      |                                                                |          |        |        |                                                                       |         |                          |      |  |
| Туре | Date                                                           | Time     | Status | Status | Message Text                                                          | Log Ref | Class (Exception Source) | T    |  |
| ۲    | 14.02.2012                                                     | 18:48:39 | 1      | 01     | Outcome code for process 1000 step 0110 response code ABC not defined | 127     | /IDXPF/CL CHECK METHOD   | 0    |  |
|      | 14.02.2012                                                     | 18:48:39 | ×      | 01     | Outcome code for process 1000 step 0110 response code ABC not defined | 127     | /IDXPF/CL CHECK ME       | THOU |  |

Error Entry Shown in the PDoc Log: Response Code ABC Is Not Defined

## 5 Configuration and Customizing

#### Configuration

For configuration information, see the administration guide on SAP Help Portal .

#### Customizing

Additional information can be found in the documentation for the individual Customizing activities. You can access these in Customizing for SAP Utilities under IN Intercompany Data Exchange > Process and Data-Exchange Framework for Utilities .

## **Important Disclaimers and Legal Information**

#### Hyperlinks

Some links are classified by an icon and/or a mouseover text. These links provide additional information. About the icons:

- Links with the icon P<sup>\*</sup>: You are entering a Web site that is not hosted by SAP. By using such links, you agree (unless expressly stated otherwise in your agreements with SAP) to this:
  - The content of the linked-to site is not SAP documentation. You may not infer any product claims against SAP based on this information.
  - SAP does not agree or disagree with the content on the linked-to site, nor does SAP warrant the availability and correctness. SAP shall not be liable for any damages caused by the use of such content unless damages have been caused by SAP's gross negligence or willful misconduct.
- Links with the icon 🏂: You are leaving the documentation for that particular SAP product or service and are entering a SAP-hosted Web site. By using such links, you agree that (unless expressly stated otherwise in your agreements with SAP) you may not infer any product claims against SAP based on this information.

#### **Beta and Other Experimental Features**

Experimental features are not part of the officially delivered scope that SAP guarantees for future releases. This means that experimental features may be changed by SAP at any time for any reason without notice. Experimental features are not for productive use. You may not demonstrate, test, examine, evaluate or otherwise use the experimental features in a live operating environment or with data that has not been sufficiently backed up. The purpose of experimental features is to get feedback early on, allowing customers and partners to influence the future product accordingly. By providing your

The purpose of experimental features is to get feedback early on, allowing customers and partners to influence the future product accordingly. By providing your feedback (e.g. in the SAP Community), you accept that intellectual property rights of the contributions or derivative works shall remain the exclusive property of SAP.

#### **Example Code**

Any software coding and/or code snippets are examples. They are not for productive use. The example code is only intended to better explain and visualize the syntax and phrasing rules. SAP does not warrant the correctness and completeness of the example code. SAP shall not be liable for errors or damages caused by the use of example code unless damages have been caused by SAP's gross negligence or willful misconduct.

#### Gender-Related Language

We try not to use gender-specific word forms and formulations. As appropriate for context and readability, SAP may use masculine word forms to refer to all genders.

© 2018 SAP SE or an SAP affiliate company. All rights reserved.

No part of this publication may be reproduced or transmitted in any form or for any purpose without the express permission of SAP SE or an SAP affiliate company. The information contained herein may be changed without prior notice.

Some software products marketed by SAP SE and its distributors contain proprietary software components of other software vendors. National product specifications may vary.

These materials are provided by SAP SE or an SAP affiliate company for informational purposes only, without representation or warranty of any kind, and SAP or its affiliated companies shall not be liable for errors or omissions with respect to the materials. The only warranties for SAP or SAP affiliate company products and services are those that are set forth in the express warranty statements accompanying such products and services, if any. Nothing herein should be construed as constituting an additional warranty.

SAP and other SAP products and services mentioned herein as well as their respective logos are trademarks or registered trademarks of SAP SE (or an SAP affiliate company) in Germany and other countries. All other product and service names mentioned are the trademarks of their respective companies.

Please see https://www.sap.com/about/legal/trademark.html for additional trademark information and notices.

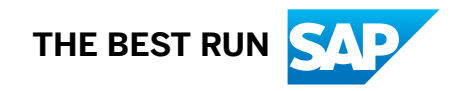